# **Creating a New Digital Signature**

- 1. Download and Install Acrobat Reader DC
- 2. Open the PDF with Acrobat Reader DC
- 3. Click the field that requires your signature
- 4. Click "Configure New Digital ID"
- 5. Select "Create a new Digital ID" and click "Continue"
- 6. Select the applicable option listed below and click "Continue"
  - a. For PC: "Save to Windows Certificate Store"
  - b. For MAC: "Save to Apple Keychain"
- 7. **Enter your information** into the required fields (Name and email address) and click "Save"
- 8. Click the field that requires your signature (make sure your new digital signature is selected) and click "Continue"
- 9. If you'd like to customize the appearance of your signature, skip down to step 10, otherwise simply click "**Sign**" and **save** the signed document Note: you'll be able to reuse this digital signature moving forward

# Creating a New Appearance for a Digital Signature (Optional)

- 10. Click "Create" and select one of the customization options below:
  - a. "Draw" = you can use your mouse or tracking pad to draw your signature
  - b. "Image" = select the PDF of your handwritten signature\*
  - c. "None" = remove the "Standard Text"
- 11. Select the text you want included in the appearance (I recommend at least Name and Date)
- 12. Name the appearance and click "Save"
- 13. Make sure your new appearance is selected and click "Sign"
- 14. Save the signed document

\*You'll need to first take a picture of your handwritten signature and save it <u>as a PDF</u> to a folder you can access from your computer.

Contact the Music Department Admin Support Coordinator, <u>Mx. Woodall</u>, if you have any questions or require further assistance.

## Reference photos for creating a new digital signature

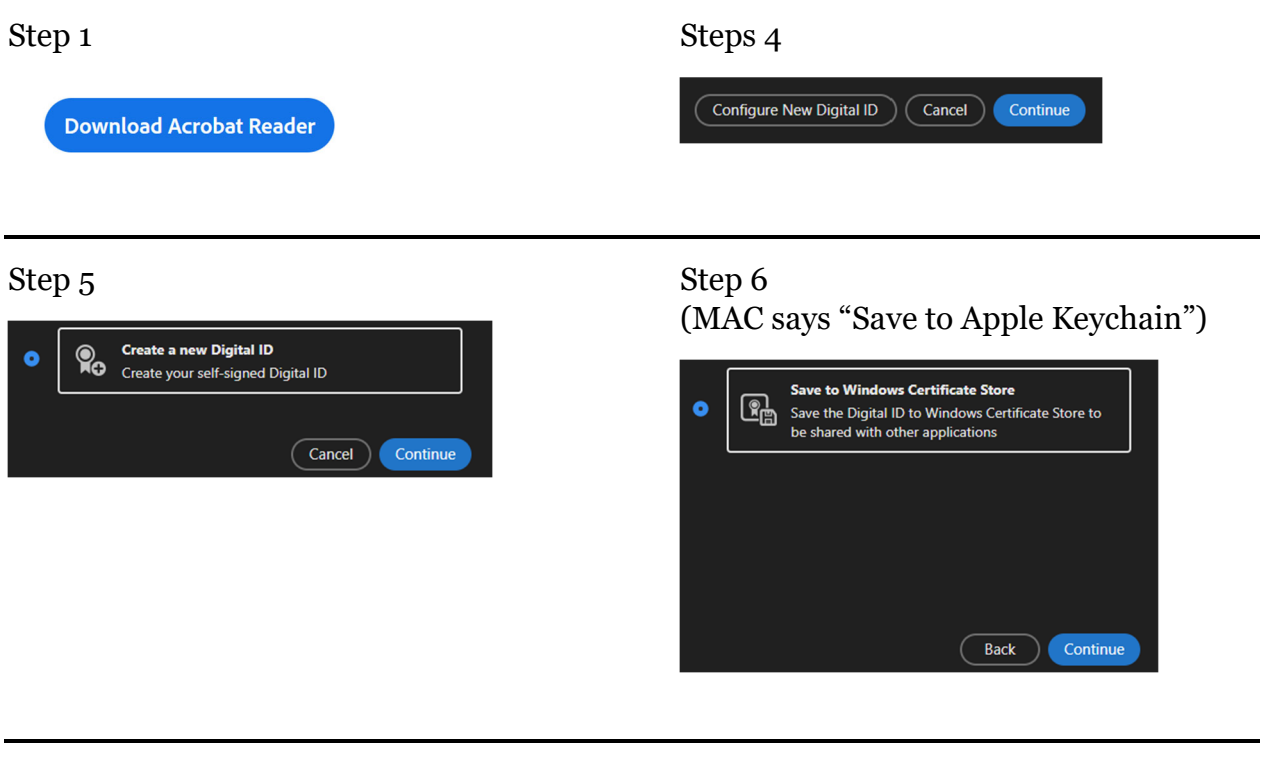

## Step 7

| Name                | Your Full Name     |
|---------------------|--------------------|
| Organizational Unit |                    |
| Organization Name   |                    |
| Email Address       | Your Email Address |
| Country/Region      | US - UNITED STATES |
| Key Algorithm       | 2048-bit RSA ~     |
| Use Digital ID for  | Digital Signatures |
|                     |                    |
|                     | Back Save          |

### Step 9

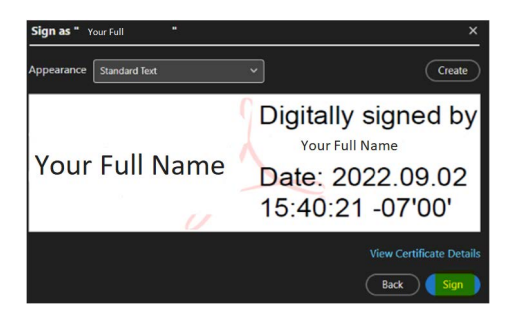

#### Step 8

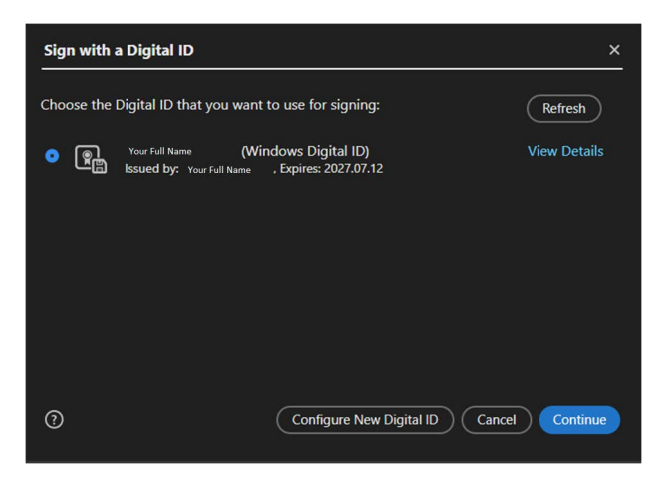

# Reference photos for creating a new appearance for a digital signature *(optional)*

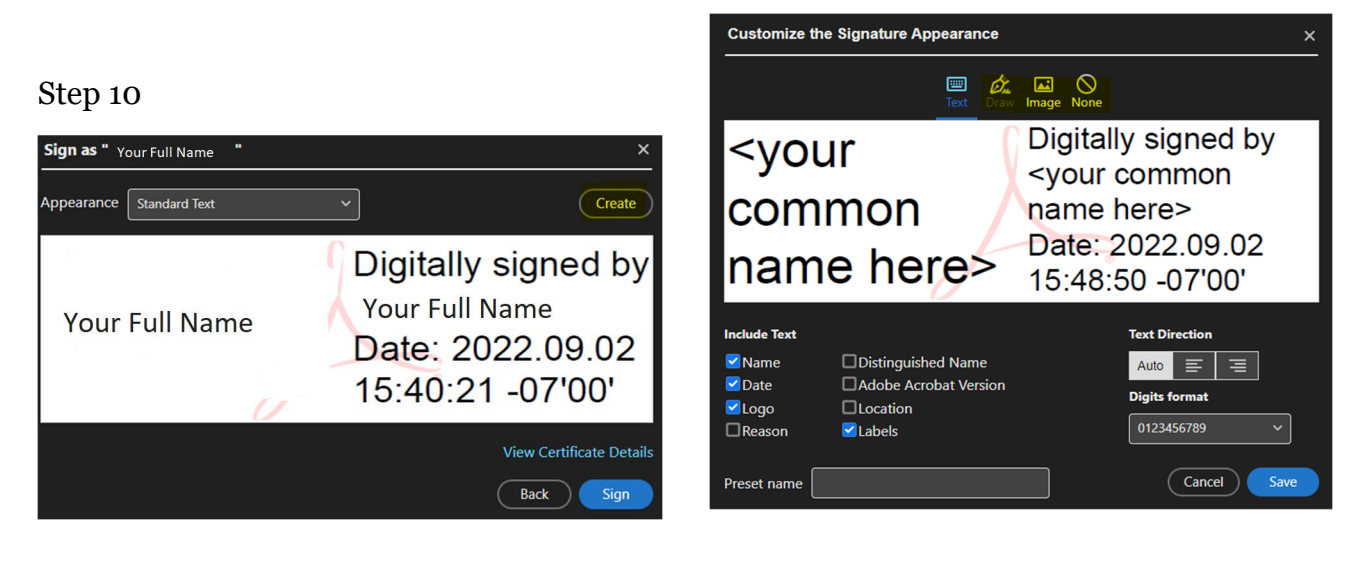

#### Steps 11 and 12

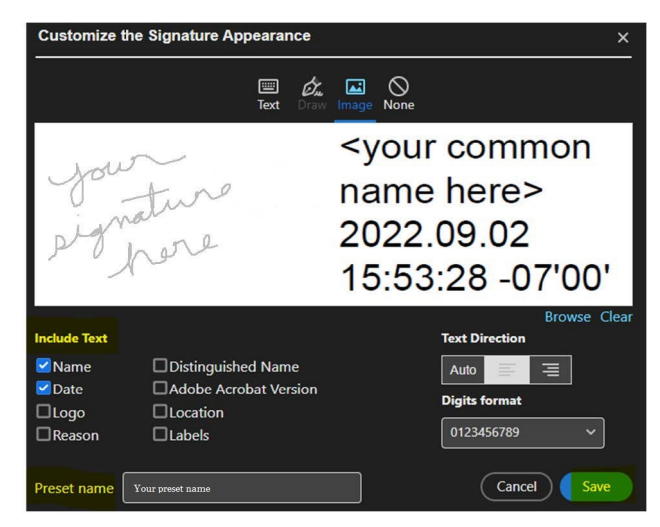

#### Step 13

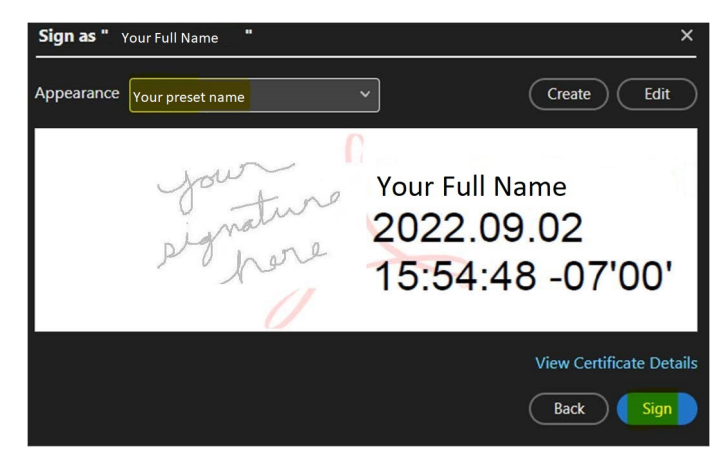